## How to Copy Windows Easy Transfer program from Windows 7/8 to Windows 8.1/10

NOTE: Windows 8.1 and 10 does not include the Easy Transfer cable option in Windows Easy Transfer program. The solution would be to copy the Windows Easy Transfer program version from Windows 7 or 8.

| Steps | Using Windows 7 or 8 Machine                                                                                                    |
|-------|----------------------------------------------------------------------------------------------------|
| 1     | Boot PC to Windows 7 or 8.                                                                                                    |
|       | Click <b>Start</b> and enter " <b>Windows Easy Transfer</b> " in search bar.<br>Or Click <b>Start</b> (), click <b>All Programs</b> , click <b>Accessories</b> , click <b>System Tools</b> , click <b>Windows Easy</b><br><b>Transfer</b> , and then click <b>Next</b> .                                                                                                    |
| 2     | Windows Easy Transfer      Welcome to Windows Easy Transfer      Copying files and settings from one PC to another is easy. No info is deleted from your old PC.      You can transfer:         User accounts         Email         Documents         Internet favorites         Videos         Pictures         And more      When the transfer is done, you'll see a list of what was transferred, apps you might want to install on     your new PC, and links to other apps that you might want to download.      Tip: If you're upgrading this PC to Windows 8, think of "old PC" as referring to your "old version of     Windows" and "new PC" as referring to your "new version of Windows." |
| 3     | Select This is my new PC.                                                                                                    |

|   | Select "I need to install it now".                                                                                                    |
|---|----------------------------------------------------------------------------------------------------|
|   |                                                                                                    |
|   | 🚱 🏩 Windows Easy Transfer                                                                                                    |
| 4 | Do you need to install Windows Easy Transfer on your old computer?                                                                                 |
|   | To use an Easy Transfer cable to transfer your files and settings, you must first install Windows                                                  |
|   | Easy Transfer on your old computer.                                                                                                    |
|   |                                                                                                    |
|   | I need to install it now                                                                                                    |
|   |                                                                                                    |
|   | I already installed it on my old computer                                                                                                    |
|   | • Mu old computer is supping Windows 7                                                                                                    |
|   | Windows Easy Transfer is already installed on this version of Windows.                                                                             |
|   |                                                                                                    |
|   |                                                                                                    |
|   | Choose where you want to copy the Windows Easy Transfer program. This example uses USB Flash Drive.<br>(Plug in USB Flash Drive)                   |
|   | x                                                                                                    |
|   | 🚱 🏨 Windows Easy Transfer                                                                                                    |
|   | How do you want to install Windows Easy Transfer on your old PC?                                                                                   |
|   |                                                                                                    |
| 5 | External hard disk or shared network folder<br>Choose a location that both PCs can access. If you're using an external hard<br>dick plug it in new |
|   | uisi, piùg it in now.                                                                                                    |
|   | USB flash drive                                                                                                    |
|   |                                                                                                    |
|   |                                                                                                    |
|   |                                                                                                    |
|   |                                                                                                    |
|   |                                                                                                    |

|   | Browse For Folder                                                                                                    |
|---|----------------------------------------------------------------------------------------------------|
|   | Choose the USB flash drive where you want to save<br>Windows Easy Transfer.                                                                          |
|   | Computer USBFLASH (G:)                                                                                                    |
|   | OK Cancel                                                                                                    |
|   | Wait until Windows Easy Transfer is copied into the USB Flash Drive or External hard disk. Close WET program.                                        |
|   | 🚱 🛖 Windows Easy Transfer                                                                                                    |
|   | How do you want to install Windows Easy Transfer on your old PC?                                                                                     |
| 6 | External hard disk or shared network folder<br>Choose a location that both PCs can access. If you're using an external hard<br>disk, plug it in now. |
|   | USB flash drive Nug in the USB flash drive now.                                                                                                    |
|   | Copying Windows Easy Transfer                                                                                                    |
| 7 | Plug USB Flash Drive to Windows 8.1 or Windows 10 and run Windows Easy Transfer program.                                                             |
| 8 | Plug the Easy Transfer Cable to both computers. Run Windows Easy Transfer on the old computer again and start the connection process.                |